### (디지털인문학) 온라인 논문투고시스템 가이드 2024 10 30

간략요약:

- 1. AccessOn( <u>https://accesson.kisti.re.kr/</u> ) 회원 가입 및 로그인
- 2. <디지털인문학> (<u>https://acoms.accesson.kr/kjdh/</u>) 회원 가입 및 로그인

학생회원: 20,000원 (1년) (재학증명서 또는 수료증명서 제출 / <u>dhkoreadh@gmail.com</u>)

회비 납부 계좌: 기업은행 389-126518-04-020 (예금주: 한국디지털인문학협의회)

3. 회비납부 + "저자" 메뉴 클릭 및 신규 논문 투고

### 회비:

일반회원: 50,000원 (1년)

장기회원: 500,000원 (15년)

기관회원: 200,000원 (1년)

# ‹디지털인문학›온라인 논문투고시스템 가이드

규정 및 지침:

- 논문 투고 규정: <u>https://accesson.kr/kjdh/menu/7561/7569/</u>
- 심사 규정: <u>https://accesson.kr/kjdh/menu/7561/7570/</u>
- 학술지 투고 양식: <u>https://accesson.kr/kjdh/menu/7561/7572/</u>
- 편집위원회 규정: <u>https://accesson.kr/kjdh/menu/7561/7565/</u>
- 연구 윤리 규정: <u>https://accesson.kr/kjdh/menu/7561/7563/</u>

1. AccessOn 가입

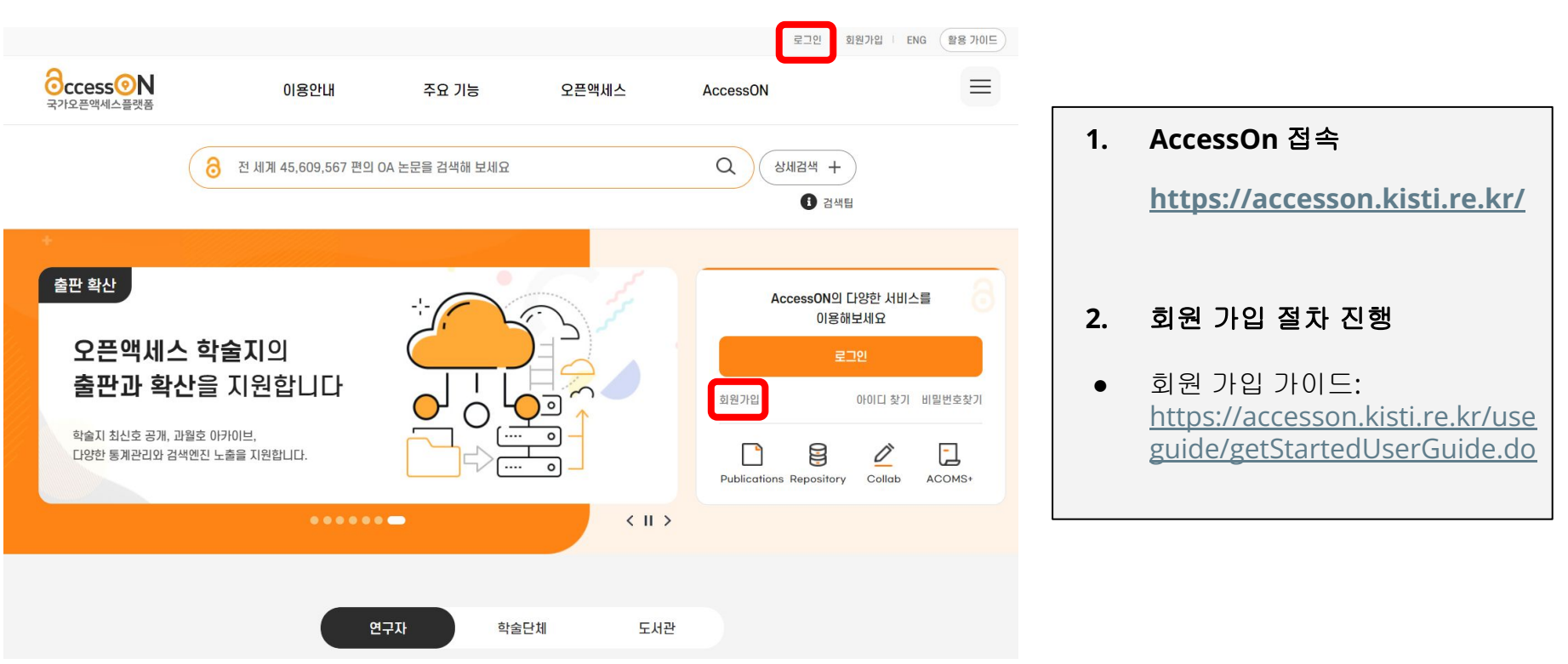

### 1. AccessOn 가입

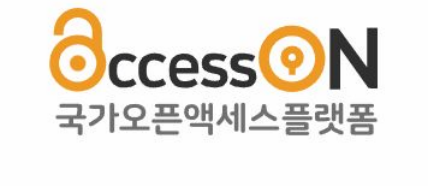

SIGN UP

E-mail 인증으로 본인확인 (이메일로 통합회원 가입을 할 수 있습니다.)

aksdhkorea @gmail.com 직접입력(Type ~

인증번호 전송

COPYRIGHT© 2023 KISTI. ALL RIGHTS RESERVED.

- 이메일 주소로 회원 가입
- 이메일에서 인증번호 확인

Message

 $\times$ 

인증메일이 발송되었습니다.

확인

### 1. AccessOn 가입

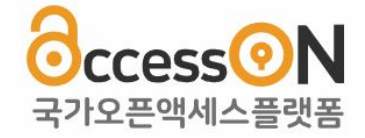

### SIGN UP

aksdhkorea@gmail.com으로 인증 메일이 발송되었습니다. 발송된 메일의 인증번호를 확인하여 입력해주세요.

(메일 수신 환경에 따라 다소 시간이 걸릴 수 있습니다.)

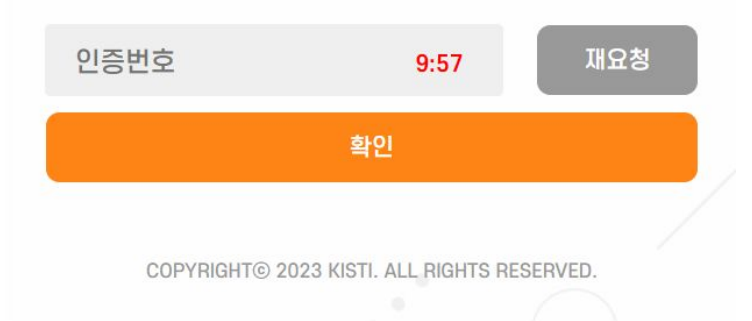

• 이메일의 인증번호로 인증

Message ×

인증번호가 정상적으로 인증되었습니다.

확인

### 1. AccessOn 가입

| <ul> <li>이용약관 (III-)</li> </ul>                                                                                                    |                                                           |
|----------------------------------------------------------------------------------------------------|-----------------------------------------------------------|
| 제 1 장 총 직                                                                                                    |                                                           |
| <b>詩 1 不 (臣弘)</b>                                                                                                    |                                                           |
| 이 약판은 국가 오픈찍셔스 플랫폼(Accession) 통합차비스(이하 "사이트"라 합니다)에서 제공하는 인터넷서비스(이하 "서비스"라 합니다)의 이용 조건 및 돌자에 관<br>한 기본적인 사항을 규정함을 목적으로 합니다.                                                                                                    |                                                           |
| 耳 2 조 (保仲) 羽(y)                                                                                                    |                                                           |
| □ 0(용약관제 동의합니다.                                                                                                    |                                                           |
| <ul> <li>개인정날 수집 및 이용에 관한 안내 (III↔)</li> </ul>                                                                                                    | ☑ 이용약관, 개인정보 수집, 제3자 제공에 모두 동의합니다.                        |
|                                                                                                    |                                                           |
| [개요양품 순명 좀 이용해 목표 요네]                                                                                                    | ※ 이용야과 개이정법 스진 및 제공을 귀법한 스 인이머 돈이 귀법 비에는 통하히워 가인을 한 스 없습. |
| 1. 개인형보의 수집법위                                                                                                    |                                                           |
| AccessION 통합서비스에서 제공하는 AccessION 이용자 서비스, SAFE 김도요형 및 의견 등록, ACOMIS+ 투고신시 서비스 등의 이용을 위해서 험원가입 철치가 필요<br>합니다. 회원가입을 위해서는 다음의 경보를 일찍해주셔야 하며 선택정쪽의 입력역부에 파란 서비스 이용 계환은 없습니다.                                                                                                    |                                                           |
| (唐업)(81)<br>- 풍수정북 - (비행(0), 비행번호, 상행, 소속기관명, 학행, 관심분야 -                                                                                                    |                                                           |
| 개인정보 수집에 정의합니다.                                                                                                    |                                                           |
|                                                                                                    | 동의 후 회원가입 취소                                              |
|                                                                                                    |                                                           |
| • 세3차 세공에 쓴만 한대 (불수)                                                                                                    |                                                           |
|                                                                                                    |                                                           |
| [개인정보 제3자 제공]                                                                                                    |                                                           |
| 이 연구권은 체탁이면은 여러간의 가진방병을 수상, 박성은 확진은 열년만 통법 (비용비관 가진)에며, 방법장되며 1년 등 등 명이 그 특히 (100) 등 등로 이용하거나 정고(제품 정<br>금(06) 박역 집 이용 등 취)에 지난 (101 - 201 ) 전망방법 정법 (105 - 201 ) 가진 것 이 이용 등 취 301 일입니<br>이 제1한 (1414도 등 여러 201 ) 전망 지원 (145 - 145 ) 지원 정법 (145 - 201 ) 가진 것 이 이용 등 취 301 입입니<br>이 전 기관 (1414도 등 제3-10) 전망 전문 제고과 정 여름 부산 여러 정말 정 201 가진 것 이 이용 등 취 301 입입니<br>이 전 기관 (1415도 등 제3-10) 전망 전문 제고과 정 여름 부산 여러 정말 정 201 가진 것 이 이용 등 취 301 입입니<br>이 전 기관 (1415도 등 제3-10) 전망 제품 제3-10 위 지, 107 시 여러 201 가진 (141 ) 지원 107 인정 107 미 107 이용 기<br>(141 ) 전 107 미 107 미 107 0 107 0 107 0 107 0 107 0 107 0 107 0 107 0 107 0 107 0 107 0 107 0 107 0 107 0 107 0 107 0 107 0 107 0 107 0 107 0 107 0 107 0 107 0 107 0 107 0 107 0 107 0 107 0 107 0 10 |                                                           |
| ■ 1. 개인정보版 제공판은 대상기관의 개인정보 및 제공사왕 확인<br>1. 개인정보版 제공판은 대상기관에 가진장보 및 제공사왕 확인<br>2. 개인정보 대응단 대에 정의 과지                                                                                                    |                                                           |
| - 1 101768 TH 1822 1.4401 TH 3807 -                                                                                                    |                                                           |
| □ 제3자 귀중에 등의합니다.                                                                                                    |                                                           |
| □ 에등69층 160일년 소지 1817 제공과 ID도 등0641 (F.                                                                                                    |                                                           |
| · 이용적단, 개단성소 주방, 적성적 소장에 소구 용크립니다.<br>또 해용적단,개단성상 수입 및 제공을 가석할 수 있으며, 동생 가석 시에는 물람정원 가입을 할 수 없습니다.                                                                                                    |                                                           |
| 동의 후 회동가입 · · · · · · · · · · · · · · · · · · ·                                                                                                    |                                                           |
|                                                                                                    |                                                           |
| COPYRIGHTE 2023 KISTI ALL BIGHTS RESERVED                                                                                                    |                                                           |

이용약관 개인정보 수집 제3자 제공 동의 진행

### 1. AccessOn 가입

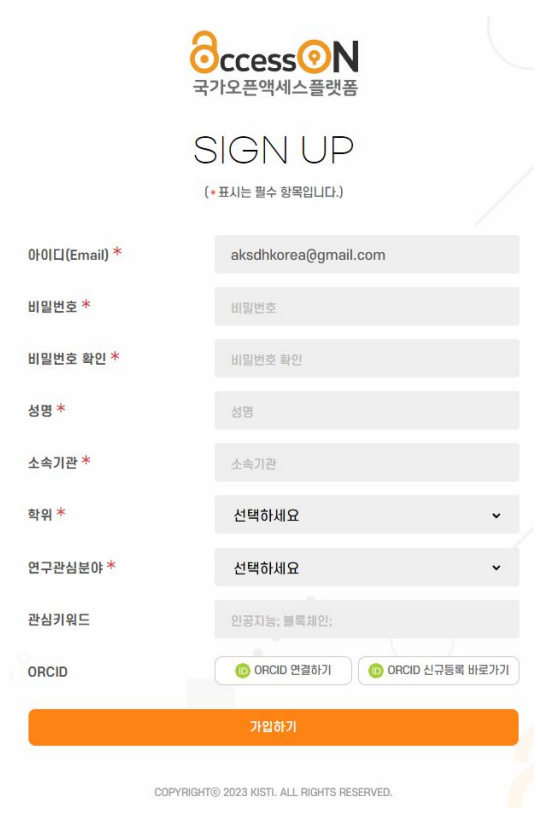

• AccessOn 회원 가입을 위한 기본 정보 입력

### Message ×

통합회원 가입 완료

확인

### 1. AccessOn 가입

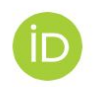

#### Sign in to ORCID

Don't have your ORCID iD yet? Register now

#### Email or ORCID iD

Email or 16-digit ORCID iD

For example: joe@institution.edu or 0000-1234-5678-9101

#### Password

俞

G

Your ORCID password

#### Sign in to ORCID

#### Forgot your password or ORCID ID?

OR

Sign in through your institution

Sign in with Google

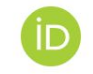

#### Create your ORCID iD

Step 1 of 5 - Names and emails

Per ORCID's terms of use, you may only register for an ORCID iD for yourself. Already have an ORCID iD?  $\underline{\text{Sign In}}$ 

#### Your names

#### Given names

The names you most commonly go by

Family names (Optional)

Your family name or surname

#### Your email addresses

Primary email

The email address you use most

Confirm primary email

#### Additional email (Optional)

Add an additional email

ORCID

#### • **ORCID** 가입도 가능

-

ORCID는 과학자와 다른 학문 저작자를 인식하기 위한 비영리 숫자 코드이다. (ex: <u>국제적인</u> <u>국가연구자번호</u>)

Next Step

2. KADH 학술지 가입

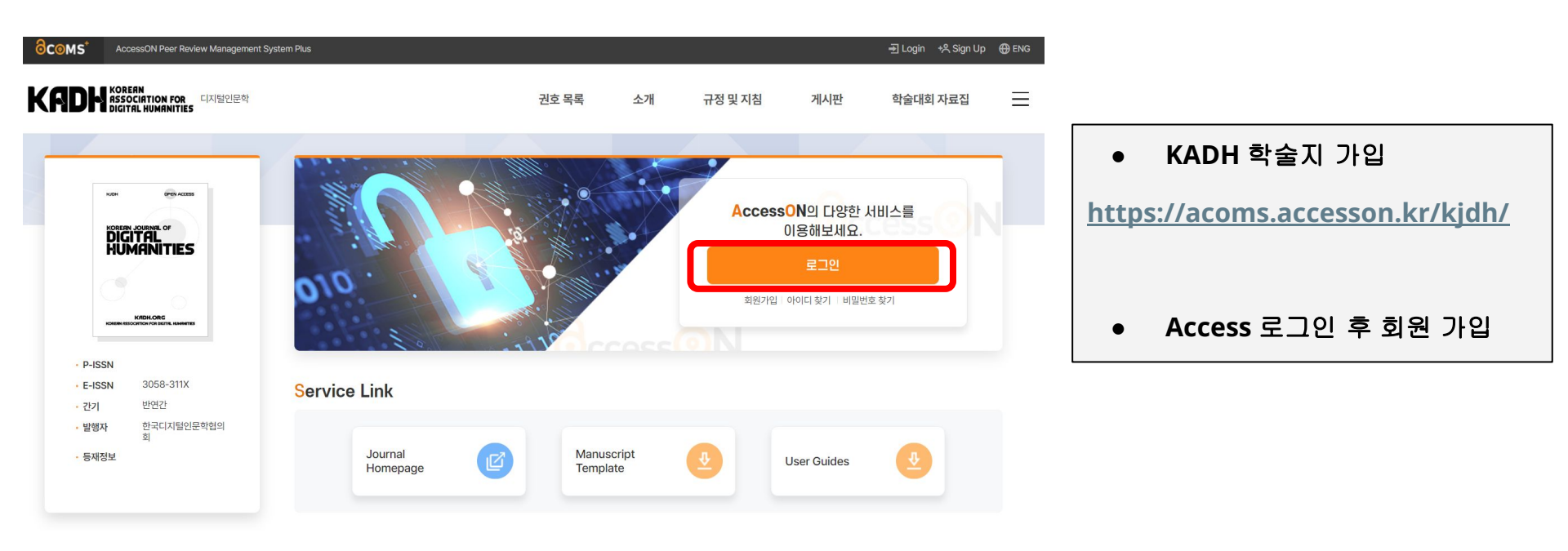

### 2. KADH 학술지 가입

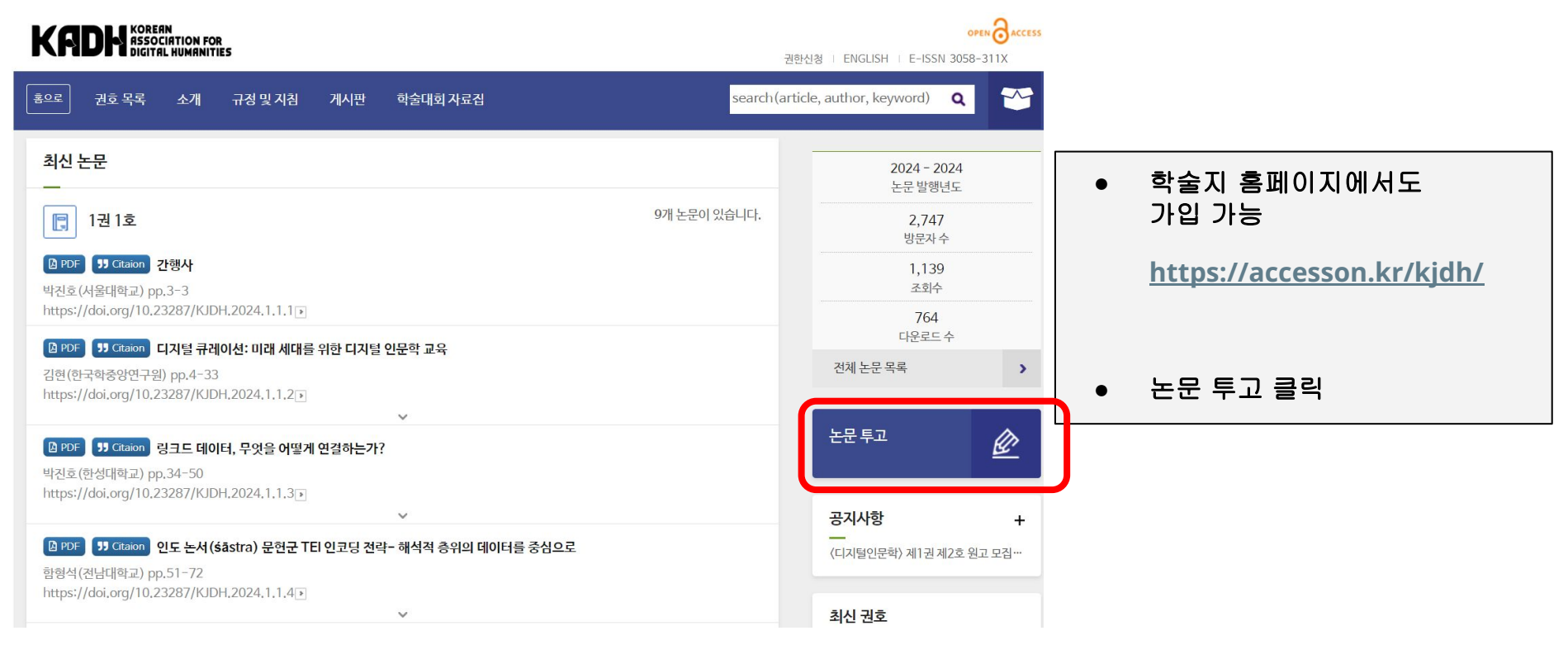

2. KADH 학술지 가입

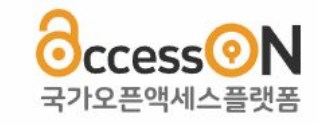

### LOG IN

로그인 후 AccessON 서비스를 이용해주세요.

E-mail

Password

AccessON 통합회원 가입

아이디 찾기 비밀번호 찾기

| 로그인                                         |  |
|---------------------------------------------|--|
| (D) ORCID 로그인                               |  |
| 이전 페이지로 이동                                  |  |
| COPYRIGHT© 2023 KISTI. ALL RIGHTS RESERVED. |  |

• AccessOn 로그인

### 2. KADH 학술지 가입

• "이용자 등록"으로 KADH 가입

| <b>∂C⊚MS</b> <sup>★</sup> AccessON Peer Review Management Sy:                                                 | stem Plus                           |                     | <b>옷 디지털인문학연구소</b> | <b>님 반갑습니다.</b> 자동로그아웃                           | 119분 45초 연장 🗗 ሀ | .ogout   ⊕ ENG |
|----------------------------------------------------------------------------------------------------|-------------------------------------|---------------------|--------------------|--------------------------------------------------|-----------------|----------------|
| KREAN<br>ASSOCIATION FOR 디지털인문학<br>DIGITAL HUMANITIES                                                         |                                     | 권호 목록               | 소개 규정              | 및 지침 게시판                                         | 학술대회 자료         | <u>a</u>       |
| KUSH OPEN ACCESS<br>KORERN JOURNAL OF<br>DIGITAL<br>HUMANITIESS<br>KORHONG<br>KORMOSSONICH (VEI BUTH IMMATTER | Trees are all and the second path ( | 9                   |                    | <mark>학술지 이용자</mark> 로 등록<br>이용하실 수 있습<br>이용자 등록 | 북 후 서비스를<br>합니다 |                |
| P-ISSN     E-ISSN 3058-311X     간기 반연간     발행자 한국디지털인문학협의 회                                                   | Service Link                        |                     |                    |                                                  |                 |                |
| • 등재정보                                                                                                    | Journal<br>Homepage                 | Manuscr<br>Template | ript<br>e          | User Guides                                      |                 |                |

### 2. KADH 학술지 가입

| • 기본 | 정보 입력 |
|------|-------|
|------|-------|

| <mark>8с⊚</mark> мs'                                                                                                    | AccessON Peer Review Management System Plus                                                                                                    |  | <u> 옷</u> 디자털 | 인문학연구소님 반장습니다. | 자동로그야운   1 | 1992 53 8 🔞 🕒 Logout | ⊕ ENG |
|----------------------------------------------------------------------------------------------------|----------------------------------------------------------------------------------------------------|--|---------------|----------------|------------|----------------------|-------|
| KADH ISSEM IN A CHARGE AND A CHARGE AND A CH |                                                                                                    |  |               | 규정 및 지침        | 게시판        | 학술대회 자료집             | ≡     |
|                                                                                                    | <b>학술지 이용 동의</b><br>쇼 > 박용직이용 8년                                                                                                    |  |               |                |            |                      |       |
|                                                                                                    | 개인정보처리방침 •                                                                                                    |  |               |                | ACOM5-     | + 개인정보처리방청           |       |
|                                                                                                    | [Access- 1844 이용과 개인되어 수업 및 역용 한편]<br>1.98050H 6월 19 일 에 문제<br>Access 전 8월 19 일 에 문제 1<br>Access 전 8월 19 일 에 문제 1941 전 8월 1941년 Access 전 8월 11일/12년 Access 전 8월 11일/12년 Access 전 8월 11일 전 8년 8월 18일 전 8년<br>1922 전 8년 18 |  |               |                |            |                      |       |
|                                                                                                    | <ul> <li>କଥାଇନ୍ତ ତ୍ରାହାର ଅନ୍ତର୍କାହ</li> </ul>                                                                                                    |  |               |                |            |                      |       |

#### 제3자 개인정보 제공동의 ㆍ

| [제3자 개인정보 제공명의]                                                                                                    |
|----------------------------------------------------------------------------------------------------|
| 이 승규와은 전체적으로 대해가 해당했다. 4년 14 부적 적인은 성사 명령 14 400년 14 14년 14 40 44 14 14 18 12 12 14 14 14 14 15 12 14 14 14 14 14 18 14 14 13 14 13 |
| <ul> <li>Stidulet.</li> <li>Stidulet.</li> </ul>                                                                                                    |

#### 사용자 정보 확인

| <b>२</b> व •        | ০ এনশ্র ০ গনগ্র | 6(82)*                    |                |
|---------------------|-----------------|---------------------------|----------------|
| 흥간여름(영문)            |                 | 이應(양문) *                  |                |
| 지입 *                |                 | <ul> <li>전화 번호</li> </ul> | 상태 또 알이 소지만 알려 |
| 소속기관 유형 *           | 29              | ▼ 金烏7把 飛升●                | <u>U</u> U     |
| 471 010(9)          |                 |                           |                |
| ③ 영문 여름은 논문 투고 시 사용 | 8-10.           |                           |                |

#### 주요 분야 선택 (최소 1개 이상 선택)

| □ 원문학    |  |  |  |
|----------|--|--|--|
| □ N0111  |  |  |  |
| □ 예술비유학  |  |  |  |
| 0.84     |  |  |  |
| □ 사회과학   |  |  |  |
| CINH21문학 |  |  |  |
|          |  |  |  |

~ মন্ত

### CONSERT (), CONTRER C, RECORDER (CEL ) and meaningpool care.

#### 사용자 정보 확인

| 국적 *      | ◉ 내국인 ○ 외국인        | 성(영문) *   | AKS                           |
|-----------|--------------------|-----------|-------------------------------|
| 중간이름(영문)  |                    | 이름(영문) *  | Center For Digital Humanities |
| 직업 *      | 기타                 | 전화 번호     | 선택 ▼ -없이 숫자만 입력               |
| 소속기관 유형 * | 공공기관 🔻             | 소속기관 국가 * | 대한민국 🗸                        |
| 추가 이메일    | ddokbaro@gmail.com |           |                               |

영문 이름은 논문 투고 시 사용됩니다.

#### 주요 분야 선택 (최소 1개 이상 선택)

| □ 인문학    |  |  |  |
|----------|--|--|--|
| □ 복합학    |  |  |  |
| □ 예술체육학  |  |  |  |
| □ 공학     |  |  |  |
| □ 사회과학   |  |  |  |
| 🗹 디지털인문학 |  |  |  |
|          |  |  |  |

서장

3. 논문 투고

● "저자"를 통해서 논문 투고

• "심사위원"을 통해서 논문 심사

| <mark>∂с⊚</mark> мѕ⁺                         | AccessON Peer Review Management S                      | ystem Plus   | 옷 디지털인문 <sup>:</sup> | <b>학연구소님 반갑습니다.</b> 자동로 | 그아웃   119분 55초 연장) 🗘 🎱 | 🗐 My Page 🛛 🕒 Logout | <b>⊕</b> ENG |
|----------------------------------------------|--------------------------------------------------------|--------------|----------------------|-------------------------|------------------------|----------------------|--------------|
| Kadh                                         | KOREAN<br>RSSOCIATION FOR 디지털인문학<br>DIGITAL HUMANITIES |              | 권호 목록                | 소개 규정                   | 성 및 지침 게시판             | 학술대회 자료집             | ≡            |
|                                              | NOM OF ACCES<br>KOREAN OF DIGITAL<br>HUMANITIES        |              | 저자                   |                         | E A                    | 사위원                  |              |
| • P-ISS<br>• E-ISS<br>• 간기<br>• 발행자<br>• 등재장 | N 3058-311X<br>반연간<br>한국디지털인문학협의<br>회                  | Service Link | Manu<br>Temj         | uscript<br>plate        | User Guides            | <b>2</b>             |              |
|                                              |                                                        |              |                      |                         |                        |                      |              |

### 3. 논문 투고

• "논문투고" 버튼 클릭

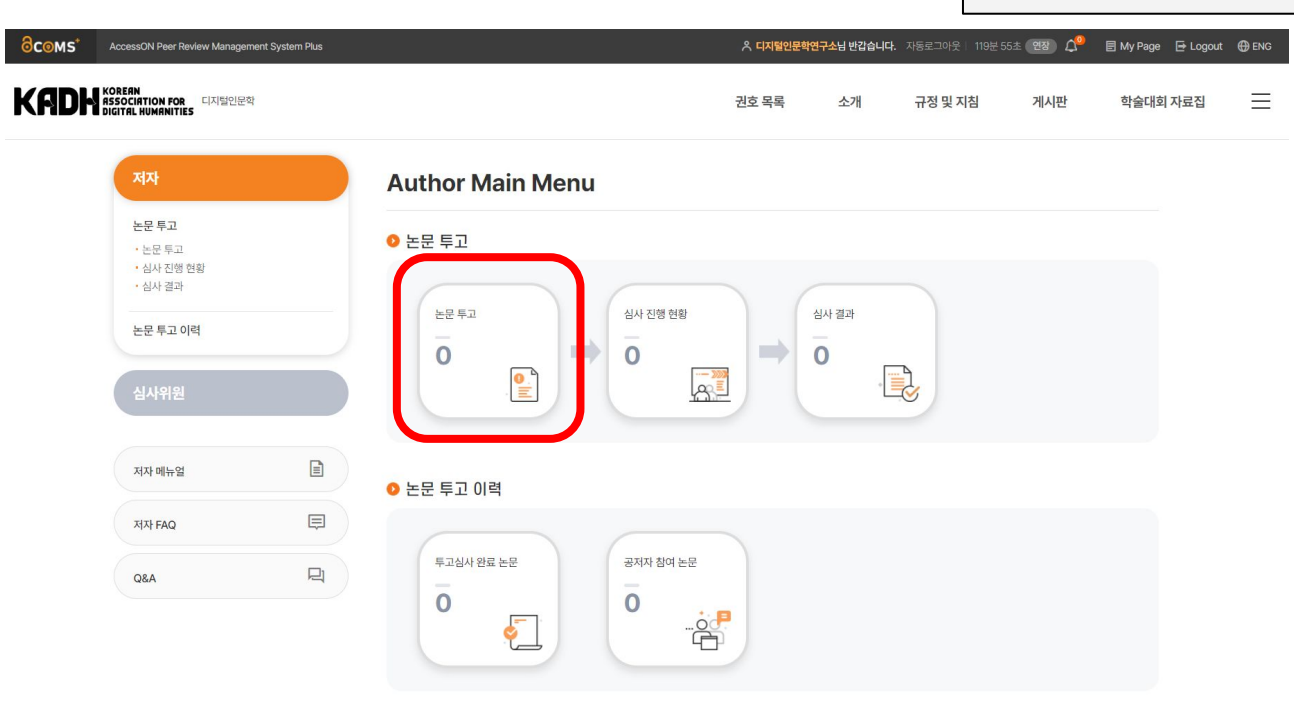

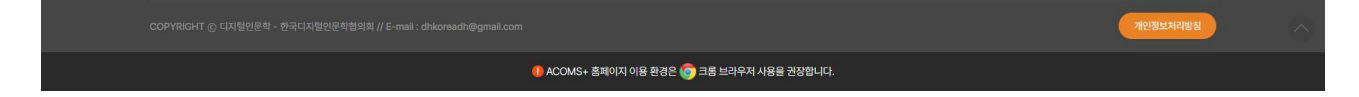

3. 논문 투고

"신규논문투고" 버튼 클릭

| <mark>∂с⊚</mark> мs⁺ | AccessON Peer Review Managemen                         | nt System Plus    |             |             |                    | 옷 디지털인문학연구소님                     | 반 <b>갑습니다.</b> 자동로그아? | 은 🕴 119분 57초 🛛 연장 | 🌒 🗘 🗐 🗐 My Page | 🔁 Logout | ⊕ ENG |
|----------------------|--------------------------------------------------------|-------------------|-------------|-------------|--------------------|----------------------------------|-----------------------|-------------------|-----------------|----------|-------|
| Kadh                 | KOREAN<br>ASSOCIATION FOR 디지털인문학<br>DIGITAL HUMANITIES |                   |             |             |                    | 권호 목록 🔄                          | 노개 규정및                | 지침 게사             | 니판 학술대호         | 히 자료집    | ≡     |
|                      | সম                                                     |                   | 논문 투고       |             |                    |                                  |                       | ſ                 | ✔ 신규 논문 투고      | ו        |       |
|                      | <b>논문 투고</b><br>• <b>논문 투고</b><br>• 심사 진행 현황           |                   | 1.0 Results | 네 〉 돈문 투고   |                    | 수정 일자순                           | ▼ 내림차순                | ▼ ▼실행             | ± 엑셀 다운로드       |          |       |
|                      | 논문 투고 이력                                               |                   | 투고구분        | 논문 ID       | <b>제목</b><br>작     | <b>이전 판정 일자</b><br>성중인 논문이 없습니다. | 이전 판정 결과              | 수정일자              | 제출 마감일          |          |       |
|                      | 심사위원                                                   |                   |             |             |                    | 1                                |                       |                   |                 |          |       |
|                      | 저자 메뉴얼                                                 |                   |             |             |                    |                                  |                       |                   |                 |          |       |
|                      | 저자 FAQ                                                 | Ę                 |             |             |                    |                                  |                       |                   |                 |          |       |
|                      | Q&A                                                    | R                 |             |             |                    |                                  |                       |                   |                 |          |       |
|                      |                                                        |                   |             |             |                    |                                  |                       |                   |                 | <u> </u> |       |
|                      |                                                        | 디지털인문막혐의회 // E-ma |             |             |                    |                                  |                       |                   | 개인정보거리망심        | _        |       |
|                      |                                                        |                   |             | ACOMS+ 홈페이지 | 이용 환경은 👩 크롬 브라우저 시 | 응을 권장합니다.                        |                       |                   |                 |          |       |

### 3. 논문 투고

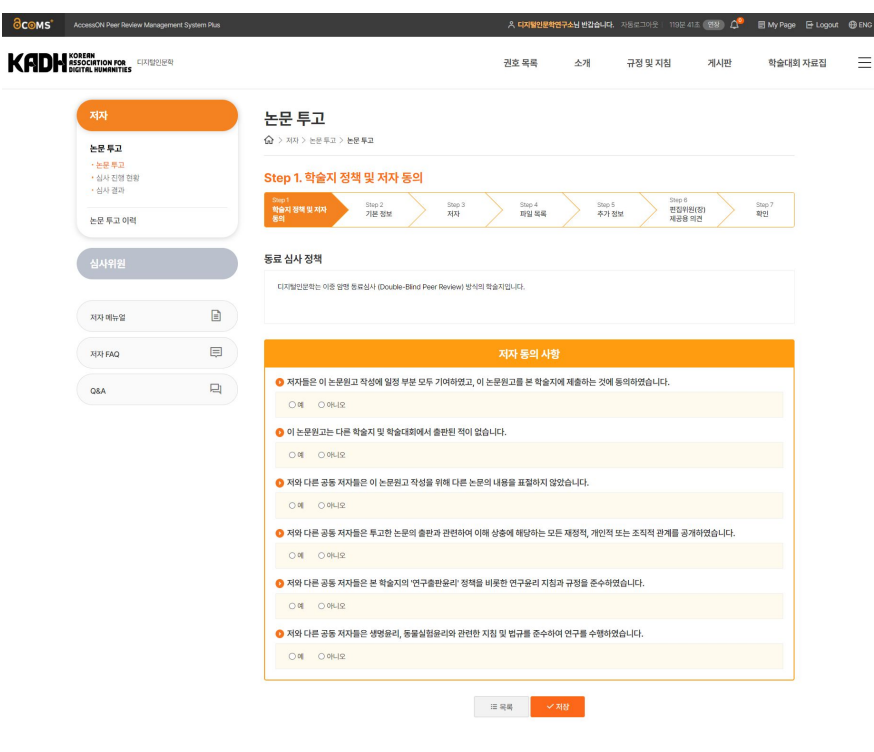

- "학술지 정책 및 저자 동의"
- 디지털인문학 학술지는 이중 암맹 동료심사 (Double-Blind Peer Review) 방식의 학술지입니다.

🕕 ACOMS+ 홈페이지 이용 환경은 🍘 크롬 브라우저 사용을 권장합니다.

### 3. 논문 투고

| মম                                          | 0 | 논문 투고                                                                |                                      |                      |            |                         |                         |     |
|---------------------------------------------|---|----------------------------------------------------------------------|--------------------------------------|----------------------|------------|-------------------------|-------------------------|-----|
| 논문 투고                                       |   | ☆ > 저자 > 논문 투고 > 논문                                                  | 투고                                   |                      |            |                         |                         |     |
| <ul> <li>논문 투고</li> <li>심사 진행 현황</li> </ul> | 0 | Step 2. 기본 정보                                                        |                                      |                      |            |                         |                         |     |
| · 심사 결과<br>노무 토고 이려                         |   | Step 1<br>학술지 정책 및 저자<br>동의                                          | Step 2<br>기본 정보                      | Step 3 Step<br>저자 파일 | i<br>利希 ネフ | 5 Step 6<br>편집위원<br>제공용 | 년(장) Step 7<br>박민<br>의견 |     |
|                                             |   |                                                                      |                                      |                      |            |                         | *는필                     | 수입력 |
| 심사위원                                        |   | 일반호/특별호 *                                                            | <ul> <li>일반호</li> <li>이 #</li> </ul> | 특별호 마감 일자: 2024-11   | -10 APC 상세 |                         |                         |     |
|                                             |   | 논문 유형 *                                                              | 연구 논문                                |                      |            |                         |                         | •   |
| 저자 메뉴얼                                      |   | 제목(한국어) *                                                            |                                      |                      |            |                         |                         |     |
|                                             |   | 제목(영어)                                                               |                                      |                      |            |                         |                         |     |
| 저자 FAQ                                      | ₽ |                                                                      |                                      |                      |            |                         |                         |     |
| ASD                                         | R | 소매(편국어)<br>(1단이/1000단이)                                              |                                      |                      |            |                         |                         |     |
|                                             |   | 초 <b>목(영어)</b><br>(1 단어 / 1000 단어)                                   |                                      |                      |            |                         |                         |     |
|                                             |   | 키워드(한국어) *                                                           |                                      |                      |            |                         | +                       | -   |
|                                             |   | 키워드(영어)                                                              |                                      |                      |            |                         | +                       | -   |
|                                             |   | <ol> <li>키워드는 최소 3개에서 최대 67</li> <li>논문 표절 검사 사이트 : KCI 논</li> </ol> | 배임력 가능합니다.<br>문유사도 검사 8              |                      |            |                         |                         |     |

🕕 ACOMS+ 홈페이지 이용 한경은 🧑 크롬 브라우저 사용을 권장합니다.

• 논문 기본 정보 입력

### 3. 논문 투고

| <mark>∂с⊚</mark> мѕ⁺ | AccessON Peer Review Managemen                         | nt System Plus  |                       |                                                           |                           | ٨          | 디지털인문학연구        | <mark>*소</mark> 님 반갑습니! | <b>다.</b> 자동로그아웃 | 119분 44초         | ଅଷ 🗘 | 🗄 My Page 🕒 Logout | ENG |   |          |  |
|----------------------|--------------------------------------------------------|-----------------|-----------------------|-----------------------------------------------------------|---------------------------|------------|-----------------|-------------------------|------------------|------------------|------|--------------------|-----|---|----------|--|
| Kadh                 | KOREAN<br>RSSOCIATION FOR 디지털인문학<br>DIGITAL HUMANITIES |                 |                       |                                                           |                           | 권호         | 목록              | 소개                      | 규정및기             | 지침               | 게시판  | 학술대회 자료집           | ≡   |   |          |  |
|                      | 저자                                                     | 1               | 논문                    | 투고                                                        |                           |            |                 |                         |                  |                  |      |                    |     |   |          |  |
|                      | <b>논문 투고</b><br>• 논문 투고                                | 0               | <b>छि</b> > सम        | 아 > 논문부고 > 논문                                             | ? 투고                      |            |                 |                         |                  |                  |      |                    |     |   |          |  |
|                      | * 심사 신영 연왕<br>* 심사 결과                                  |                 | Step 1<br>학술지 3       | 3. 시시<br>정책 및 저자                                          | Step 2 Step 3<br>기보 정보 저자 |            | Step 4<br>파일 모로 | Ster                    | 05<br>1 정보       | Step 6<br>편집위원(중 | 8)   | tep 7              |     | • | 저자 정보 입력 |  |
|                      | 논문 투고 이력                                               |                 | <sup>동의</sup><br>저자 목 | 록                                                         |                           |            |                 | /                       |                  | 제공용 의견           | 1    |                    |     |   |          |  |
|                      | 심사위원                                                   |                 | 순서                    | 이름                                                        | 이메일                       | 제1저자       | 공저자             | 교신저자                    | 투고자              | 순서변경             | 실행   |                    |     |   |          |  |
|                      | 저자 메뉴얼                                                 |                 | 1                     | 디지털인문학연<br>구소(Center<br>For Digital<br>Humanities<br>AKS) | aksdhkorea@gmail.com      |            | 0               |                         |                  |                  | 수정   | l i                |     |   |          |  |
|                      | 저자 FAQ                                                 | Ę               | () 첫번째                | 순서의 저자만 제1저자                                              | 로 지정할 수 있습니다. 제1저자를 변경히   | 사리면 저자 순서  | 를 변경해주세요.       |                         |                  |                  | X    | 자추가 +              |     |   |          |  |
|                      | Q8A                                                    | R               |                       |                                                           | ≔ 목록                      | ← 이전       | 다음 →            | Ū ŧ                     | 프문 삭제            |                  |      |                    |     |   |          |  |
|                      |                                                        |                 |                       |                                                           |                           |            |                 |                         |                  |                  |      |                    |     |   |          |  |
|                      | COPYRIGHT ⓒ 디지털인문학 - 한국!                               | 디지털인문학협의회 // E- | -mail : dhkoreadh     | a@gmail.com                                               |                           |            |                 |                         |                  |                  |      | 인정보처리방침            |     |   |          |  |
|                      |                                                        |                 |                       |                                                           | :OMS+ 홈페이지 이용 환경은 🌀 크롬    | 브라우저 사용을 군 | 생합니다.           |                         |                  |                  |      |                    |     |   |          |  |

### 3. 논문 투고

| <mark>∂с⊚</mark> мs* | AccessON Peer Review Management Sys                    | stem Plus |                        |                         | 우 다                                | 지털인문학연구소님 반갑습니!      | <b>다.</b> 자동로그아웃   119분 57  | ** <b>19</b> 87 රූ <sup>0</sup> | 🗐 My Page 🛛 🖶 Logout | t 🌐 ENG |   |                             |
|----------------------|--------------------------------------------------------|-----------|------------------------|-------------------------|------------------------------------|----------------------|-----------------------------|---------------------------------|----------------------|---------|---|-----------------------------|
| Kadh                 | KOREAN<br>ASSOCIATION FOR 디지털인문학<br>DIGITAL HUMANITIES |           |                        |                         | 권호 목                               | 목록 소개                | 규정 및 지침                     | 게시판                             | 학술대회 자료집             | ≡       |   |                             |
|                      | মম                                                     | 1         | <mark>논문</mark> 트      | 투고                      |                                    |                      |                             |                                 |                      |         |   |                             |
|                      | <b>논문 투고</b><br>• <b>논문 투고</b><br>• 심사 진행 현황           | 0         | ি > সম<br>Step 4       | > 논문투고 > 논문투고           |                                    |                      |                             |                                 |                      | _       |   |                             |
|                      | • 심사 결과<br>논문 투고 이력                                    |           | Step 1<br>학술지 정책<br>동의 | 백 및 저자 Step 2<br>기본 정보  | Step 3 St<br>म्रा                  | ep 4 Ster<br>일 목록 추기 | p 5 Step 6<br>편집위원<br>제공용 5 | (장)<br>1건                       | Step 7<br>확인         |         | • | 논문 파일 업로드                   |
|                      | 심사위원                                                   |           | 파일 목록<br><sub>순서</sub> | 파일 유형                   | 파일명                                | 1                    | 설명                          |                                 | *는 필수입력<br>실행        |         |   | 논문원고, 저자정보삭제원고, 초록          |
|                      |                                                        |           | 1                      | * 논문원고                  | 파일 선택 전택된 파일 없음                    |                      |                             |                                 | 삭제                   |         |   |                             |
|                      | 저자 메뉴얼                                                 |           | 2                      | * 논문원고 (저자이름 삭제)        | 파일 선택 선택된 파일 없음                    |                      |                             |                                 | <b>এ</b> ম           |         |   |                             |
|                      | 저자 FAQ                                                 | Ę         | 3                      | * 초록<br>데이터 파일          | 파일 선택 선택된 파일 없음<br>파일 선택 선택된 파일 없음 |                      |                             |                                 | ধ্য<br>ধ্য           |         | • | 학술지 투고 양식                   |
|                      | Q&A                                                    | Q         | 5                      | 데이터 심사 URL              | 파일 선택 선택된 파일 없음                    |                      |                             |                                 | 삭제                   |         | • |                             |
|                      |                                                        |           | 6                      | 그림                      | 파일 선택 선택된 파일 없음                    |                      |                             |                                 | ঝয                   |         |   | https://accesson.kr/kidh/me |
|                      |                                                        |           | 7                      | 연구윤리위원회 승인 레터           | 파일 선택 선택된 파일 없음                    |                      |                             |                                 | 삭제                   |         |   | nu/7561/7572/               |
|                      |                                                        |           | () 논문원고                | (저자이를 삭제): 저자를 식별할 수 있는 | 모든 정보가 제외된 원고 (예: 저자의 이름고          | 바소속, 사사정보 등}         |                             |                                 | 파일 추가 +              | L       |   |                             |
|                      |                                                        |           |                        | := :                    | 목록 ← 이전 다음                         | <b>→</b> ✓ স장        | □ 논문 삭제                     |                                 |                      |         |   |                             |

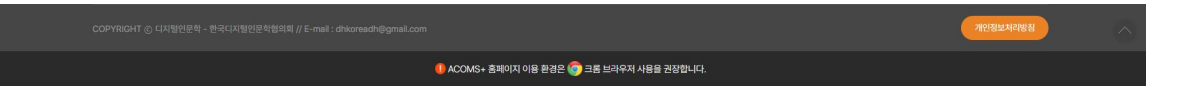

3. 논문 투고

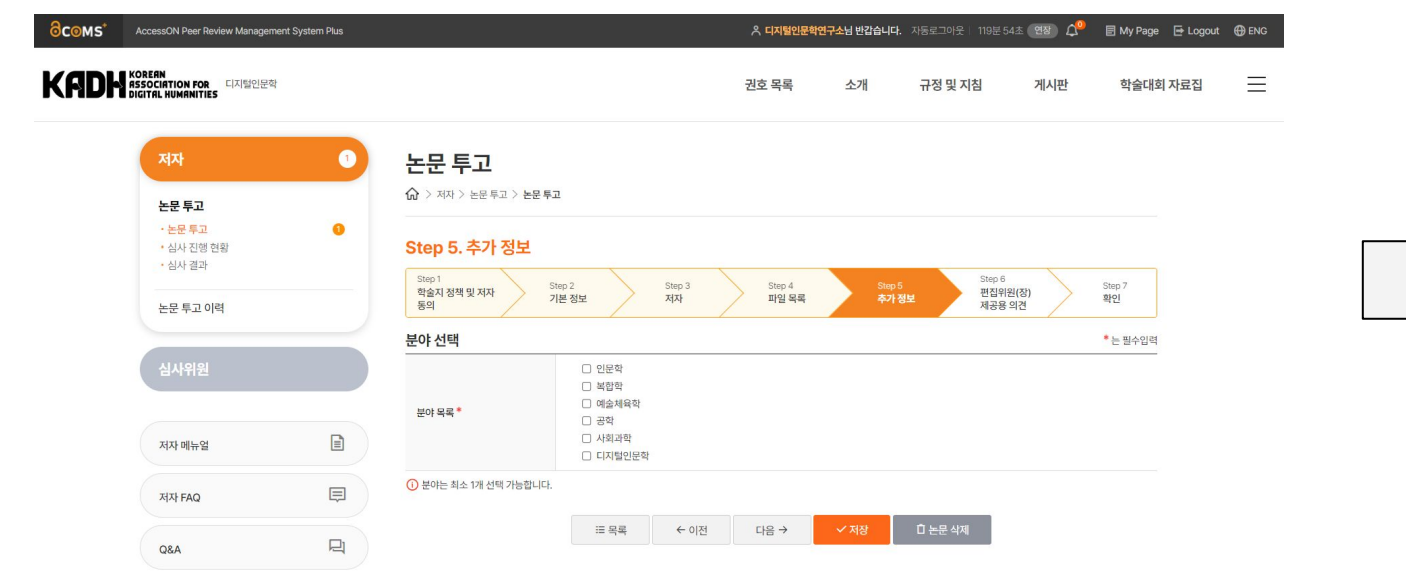

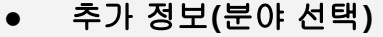

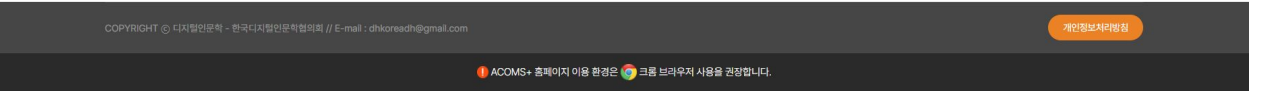

### 3. 논문 투고

| 권호 목록 소개 규정 및 지침 게시판 학술대회 자료집<br>투고<br>*) 제공용 의견<br>Step 2<br>전함 및 Step 3<br>지자 발생 목록 Step 5<br>유기 정보 Step 7<br>관업 범위원(전) 원임 7<br>관업 원임 Step 7<br>관업 원임 Step 7<br>문제 Step 7<br>관업 원임 Step 7<br>관업 원임 Step 7<br>관업 원임 Step 7<br>관업 원임 Step 7<br>관업 원임 Step 7<br>관업 원임 Step 7<br>관업 원임 Step 7<br>관업 원임 Step 7<br>관업 원임 Step 7<br>관업 원임 Step 7<br>관업 원임 Step 7<br>관업 원임 Step 7<br>관업 원임 Step 7<br>관업 원임 Step 7<br>문제 Step 7<br>문제 Step 7<br>Step 7<br>문제 Step 7<br>Step 7<br>Step 7<br>Step 7<br>Step 7<br>Step 7<br>Step 7<br>Step 7<br>Step 7<br>Step 7<br>Step 7<br>Step 7<br>Step 7<br>Step 7<br>Step 7<br>Step 7<br>Step 7<br>Step 7<br>Step | 의견 제출                       |
|----------------------------------------------------------------------------------------------------|-----------------------------|
| 투고<br>*) 제공용 의견<br>Step 2 Step 3 Step 4 Step 5 편의 Net 7<br>기본 정보 지자 파일 목록 주거 정보 평양 1 편의 목적 관건 확인                                                                                                    | 의견 제출                       |
| 투고<br>(*) 제공용 의견<br>Step 2 Step 3 Step 4 Step 5 편의 위원(*)<br>지전 패임목록 추가 정보 관광 위언<br>제안 제안 위원                                                                                                    | 의견 제출                       |
| Step 2     Step 3     Step 4     Step 5     Step 6       기본 정보     지자     파일 목록     추가 정보     목록 위원(8)                                                                                                    | 의견 제출                       |
| Step 2         Step 3         Step 4         Step 5         Step 5         Step 7         EE 4         Step 7         EE 4         Step 7         EE 4         Step 7         EE 4         Step 7         EE 4         Step 7         EE 4         Step 7         EE 4         Step 7         EE 4         Step 7         EE 4         Step 7         EE 4         Step 7         EE 4         Step 7         EE 4         EE 4 <td></td>                                                                                                    |                             |
|                                                                                                    |                             |
| 고맨트를 작성하세요.                                                                                                    |                             |
|                                                                                                    |                             |
| 코앤트를 작성하세요.                                                                                                    |                             |
|                                                                                                    |                             |
|                                                                                                    | 프 만드로 핵정어적요.<br>코맨트를 작성하세요. |

COPYRIGHT ⓒ 디지컬인문학 - 함국디지컬인문학합의적 // E-mail : dhkoreach@gmail.com / 기업원보지원회원 // E-mail : dhkoreach@gmail.com / 기업원보지원회원 // E-mail : dhkoreach@gmail.com // 기업원보지원회원 // E-mail : dhkoreach@gmail.com // 기업원보지원회원

| CENARCH © CIARDER - @{CIARDERARCH 21-unit opposes@ddwaterow | (ROBERT NE |
|-------------------------------------------------------------|------------|
| ACCMS : 홈페이지 다음 환호는 🍘 1분 5년 14년 4년은 전쟁1243.                 |            |

| 1 8 1                                                                                                    | 19.89                                                                                                    | 12<br>182                                                                                                    | 100 T<br>AD                                                                                               |                                                                                                    | 200-1<br>RS N4                                              |                                                                              | 1001<br>471 BM                                      | 100-0<br>1029/10230<br>1028/923                                                    | Ref.                                                                                                    |  |  |  |
|----------------------------------------------------------------------------------------------------|----------------------------------------------------------------------------------------------------|----------------------------------------------------------------------------------------------------|----------------------------------------------------------------------------------------------------|----------------------------------------------------------------------------------------------------|-------------------------------------------------------------|------------------------------------------------------------------------------|-----------------------------------------------------|------------------------------------------------------------------------------------|----------------------------------------------------------------------------------------------------|--|--|--|
| Step                                                                                                    | 1. 학술지 정책 및 지                                                                                                    | 자동의                                                                                                    |                                                                                                    |                                                                                                    |                                                             |                                                                              |                                                     |                                                                                    |                                                                                                    |  |  |  |
| 지자 등                                                                                                    | 의 사망                                                                                                    | <ul> <li>スパ目</li> <li>ロ とき</li> <li>スパ目</li> <li>スパ目</li> <li>スパ目</li> <li>スパ目</li> <li>スパ目</li> <li>スパ目</li> <li>スパ目</li> <li>スパ目</li> <li>スパ目</li> <li>スパ目</li> <li>スパ目</li> <li>スパ目</li> <li>スパ目</li> <li>スパ目</li> </ul>                                                                                                    | 1만 이 논문하고 3<br>2년 그는 다른 10<br>1년 문화 지구철(<br>1년 문화 지구철)<br>2년 문화 지구철(<br>1년 문화 지구철)                        | 2014 일정 부상<br>8시 및 작품대회<br>10 동양원 2 5<br>2 주기는 논문대<br>2 분 학율자의 1<br>1 양양관리, 8월                                                                                                    | 오두 7845<br>에서 출연된<br>1년월 위에 다<br>출연과 만면<br>17출연요리<br>1년명관리에 | 22, 이 논문원<br>지이 있습니다.<br>18 논문의 내용3<br>이이 이제 실험이<br>관련된 지원 및 1<br>관련된 지원 및 1 | 18 1 1201 1200 120<br>1 1201 1200 120<br>1 1201 120 | NE 34808204<br>L<br>L HONRE 844<br>R ECHIONAL<br>R ECHIONAL<br>R HERZO-KL          | n.<br>518                                                                                                    |  |  |  |
| -                                                                                                    | 9.258.254                                                                                                    |                                                                                                    |                                                                                                    |                                                                                                    |                                                             |                                                                              |                                                     |                                                                                    |                                                                                                    |  |  |  |
| PUL                                                                                                    | NEL .                                                                                                    | 915                                                                                                    |                                                                                                    |                                                                                                    |                                                             |                                                                              |                                                     |                                                                                    |                                                                                                    |  |  |  |
| 68.91                                                                                                    |                                                                                                    | 935g                                                                                                    |                                                                                                    |                                                                                                    |                                                             |                                                                              |                                                     |                                                                                    |                                                                                                    |  |  |  |
| 44.7                                                                                                    | 210                                                                                                    | HAR.                                                                                                    |                                                                                                    |                                                                                                    |                                                             |                                                                              |                                                     |                                                                                    |                                                                                                    |  |  |  |
| 4907                                                                                                    | 90                                                                                                    |                                                                                                    |                                                                                                    |                                                                                                    |                                                             |                                                                              |                                                     |                                                                                    |                                                                                                    |  |  |  |
| 147                                                                                                    | 210                                                                                                    | (SARIAR                                                                                                    |                                                                                                    |                                                                                                    |                                                             |                                                                              |                                                     |                                                                                    |                                                                                                    |  |  |  |
| A-R/19                                                                                                    | 90                                                                                                    |                                                                                                    |                                                                                                    |                                                                                                    |                                                             |                                                                              |                                                     |                                                                                    |                                                                                                    |  |  |  |
| MASI                                                                                                    | 2.99                                                                                                    | HAR. HAR                                                                                                    | L Holl                                                                                                    |                                                                                                    |                                                             |                                                                              |                                                     |                                                                                    |                                                                                                    |  |  |  |
|                                                                                                    |                                                                                                    |                                                                                                    |                                                                                                    |                                                                                                    |                                                             |                                                                              |                                                     |                                                                                    |                                                                                                    |  |  |  |
|                                                                                                    |                                                                                                    |                                                                                                    |                                                                                                    |                                                                                                    |                                                             |                                                                              |                                                     |                                                                                    |                                                                                                    |  |  |  |
|                                                                                                    |                                                                                                    |                                                                                                    |                                                                                                    |                                                                                                    |                                                             |                                                                              |                                                     |                                                                                    |                                                                                                    |  |  |  |
| Step                                                                                                    | 3. 44                                                                                                    |                                                                                                    |                                                                                                    |                                                                                                    |                                                             |                                                                              |                                                     |                                                                                    |                                                                                                    |  |  |  |
| - 14-02                                                                                                    | 98                                                                                                    |                                                                                                    |                                                                                                    | 10422                                                                                                    |                                                             | 제품제자                                                                         |                                                     | 20/44                                                                              | #29                                                                                                    |  |  |  |
|                                                                                                    |                                                                                                    |                                                                                                    |                                                                                                    |                                                                                                    |                                                             |                                                                              |                                                     |                                                                                    |                                                                                                    |  |  |  |
| 1                                                                                                    | Distances of the Distances of the Distances of the Distance of the Distance of                                                                                                    | (Center For<br>Nel AP(2)                                                                                                    | akadhira                                                                                                  | realignal.co                                                                                                    | •                                                           | ~                                                                            |                                                     |                                                                                    | ~                                                                                                    |  |  |  |
| 1                                                                                                    | CREDERSTA<br>Digitization<br>Digitization<br>Digitizi                                                                                                    | Center For<br>Net AP(2)<br>B B M 2:2 D 0 1                                                                                                    | akadhke<br>Si diri 218 sini                                                                               | nalignal.co<br>Bitti titti titti titti                                                                                                    | 5 5 (c) (c)                                                 | ~                                                                            |                                                     |                                                                                    | ~                                                                                                    |  |  |  |
| 1                                                                                                    | 다리와 2011년 74<br>Digital Human<br>라 전호 일력 시 가카오유                                                                                                    | (Center For<br>Net APC)<br>요 함께 논은 많으                                                                                                    | #10740<br>X 6/4 215 0/4                                                                                   | nelignel.co                                                                                                    | • 5.8×10.                                                   | ~                                                                            |                                                     |                                                                                    | ~                                                                                                    |  |  |  |
| 1<br>Nacity<br>Step                                                                                                    | 다가 2018년 374<br>Dijas Human<br>다 번호 124 시 사가오와<br>4. 마일 원론                                                                                                    | (Center For<br>lec.arct)<br>요 함께 논문 많으 !                                                                                                    | 94549<br>10 85 49 9                                                                                       | realligmed.co                                                                                                    | *<br>0 5 (61)                                               | ~                                                                            |                                                     |                                                                                    | ~                                                                                                    |  |  |  |
| 1<br>Step<br>24                                                                                                    | GRUDOW RODA<br>Digital Human<br>다 만큼 당해서 ANNAN<br>다 만큼 당해서 ANNAN<br>다 만큼 많해.<br>다 만큼 많해.                                                                                                    | Center For<br>Inc. APCI                                                                                                    | 100740<br>2 00 2 0 0 2<br>2 <b>0</b> 7                                                                    | nalignal co<br>III Curdos<br>IV                                                                                                    | 0 Státici                                                   | ~                                                                            | utd.                                                | 불수건책                                                                               | ~<br>#12 64 154                                                                                                    |  |  |  |
| 1<br>80019<br>5000<br>±24                                                                                                    | 1019202110376<br>Digital Human<br>Digital Di A A ANDA<br>A THE RM<br>NE PER<br>Digital 2                                                                                                    | Center for<br>les ARCI<br>B B N 20 DO 1                                                                                                    | #109%<br>2 40 23 40 2<br>99                                                                               | nalignal.co<br>W Curdos<br>W                                                                                                    | n<br>o Sério.                                               | ~                                                                            | ¥4                                                  | 월0년년<br>월0                                                                         | マ<br>利田 田田 福祉 10-20                                                                                                    |  |  |  |
| 1<br>50ep<br>2A<br>1<br>2                                                                                                    | 다가 있었는 것 같이 가 가 가 가 가 가 가 가 가 가 가 가 가 가 가 가 가 가                                                                                                    | Earther For<br>less 20021<br>& 610 122 2001<br>& 610 122 2001                                                                                                    | akadria<br>20 000 200 000<br>100<br>100<br>100                                                            | nalignal.co<br>Micurgioù<br>Mi                                                                                                    | n<br>0 5 (6 LO)                                             | ~                                                                            | urd.                                                | 불아반역<br>200<br>200                                                                 | マ<br><b>11日 日本</b><br>2020年10-20<br>2020年10-20                                                                                                    |  |  |  |
| 1<br>50ep<br>±N<br>1<br>2<br>2                                                                                                    | URB222112375<br>Egylathanar<br>日世21日4ハルN28<br>4.111日発展<br>月日日日<br>日日日日<br>日日日日<br>日日日日<br>日日日日<br>日日日日<br>日日日日<br>日                                                                                                    | Center for<br>inc. Articl<br>B 800 525 800<br>A 10.00.0<br>A 10.00.0<br>A 10.00.0                                                                                                    | 100700<br>2010-2010-00<br>99<br>805<br>2020-2010-00<br>205-2010-00<br>205-2010-00                         | national co<br>at the table                                                                                                    | n<br>0 5(0-10)                                              | ~                                                                            | 84                                                  | 동수년역<br>동수<br>동수                                                                   | マン<br>単語書称<br>2024-10-30<br>2024-10-30<br>2024-10-30                                                                                                    |  |  |  |
| 1<br>Nor8<br>\$No<br>\$No<br>\$No<br>\$No<br>\$<br>\$<br>\$<br>\$<br>\$<br>\$<br>\$<br>\$<br>\$<br>\$<br>\$<br>\$                                                                                                    | CP920287575<br>Digate Aurian<br>201275274<br>4.7952 RR<br>14.7952 RR<br>15.557<br>201372<br>201372<br>2014<br>2014<br>2014<br>20                                                                                                    | Conter for<br>inc. 2011<br>B Britlet DO-<br>A (SAR)<br>A (SAR)<br>A (SAR)                                                                                                    | 100900<br>20005000<br>20005000<br>20005000<br>2000500                                                     | na Bynal co<br>18 Europa                                                                                                    | *<br>• Séulo.                                               | ~                                                                            | std                                                 | 통아년의<br>모아<br>모아<br>도아<br>근데                                                       | マ<br>11日日日 100<br>2004-10-00<br>2004-10-00<br>2004-10-00                                                                                                    |  |  |  |
| 1<br>North<br>2M<br>1<br>2<br>3<br>4<br>5                                                                                                    | 다가보이었지만 가수<br>Digital Parties<br>20 전체 2014 / 1902년<br>4. 파일 유민용<br>지역 유민용<br>2015년 - 2017년<br>2017년 - 2017년<br>2017년 - 2017년 - 2017년<br>2017년 - 2017년 - 2017년<br>- 2017년 - 2017년 - 2017년 - 2017년<br>- 2017년 - 2017년 - 2017년 - 2017년 - 2017년<br>- 2017년 - 2017년 - 2017년 - 2017년 - 2017년<br>- 2017년 - 2017년 - 2017년 - 2017년 - 2017년<br>- 2017년 - 2017년 - 2017년 - 2017년 - 2017년<br>- 2017년 - 2017년 - 2017년 - 2017년 - 2017년<br>- 2017년 - 2017년 - 2017년 - 2017년 - 2017년<br>- 2017년 - 2017년 - 2017년 - 2017년 - 2017년<br>- 2017년 - 2017년 - 2017년 - 2017년 - 2017년 - 2017년<br>- 2017년 - 2017년 - 2017년 - 2017년 - 2017년 - 2017년 - 2017년<br>- 2017년 - 2017년 - 2017년 - 2017년 - 2017년 - 2017년 - 2017년 - 2017년 - 2017년 - 2017년 - 2017년 - 2017년 - 2017년 - 2017년<br>- 2017년 - 2017년 - 2017                                                                                                    | Conter for<br>inc. 2021<br>& Bolt 22 DO-<br>& Golta<br>& Golta<br>& Golta                                                                                                    | 990990<br>909590<br>99<br>99<br>805<br>805<br>805<br>805<br>805<br>805<br>805<br>805<br>805<br>805        | realignal.co                                                                                                    | n<br>0 Sģilā,                                               | -                                                                            | ਪੇਖ                                                 | 500<br>500<br>500<br>600<br>600                                                    | ✓<br><b>*12 84 84</b><br>2024-10-30<br>2024-10-30<br>2024-10-30                                                                                                    |  |  |  |
| 1<br>North<br>2<br>2<br>3<br>4<br>5<br>6                                                                                                    | 다가 2012년 11 - 1<br>Digital Human<br>에 반한 감각 시 가지 201<br>- 4. 마일 위해<br>- 1월 유해<br>- 1월 유해<br>- 1월 - 1월 - 1월 - 1월 - 1월 - 1월 - 1월 - 1월                                                                                                    | Comme For<br>100 AUC2<br>& (0.0 Au<br>& (0.0 Au) & (0.0 Au<br>& (0.0 Au) & (0.0 Au<br>& (0.0 Au) & (0.0 Au<br>& (0.0 Au) & (0.0 Au) & (0.0 Au<br>& (0.0 Au) & (0.0 Au) &                                                                                                    | 100000<br>0000000000000000000000000000000                                                                 | H Cuttor                                                                                                    | n<br>o Sério                                                | ~                                                                            | थेव                                                 | P9002<br>902<br>902<br>905<br>905<br>905<br>905                                    |                                                                                                    |  |  |  |
| 1<br>NorB<br>\$NorB<br>\$N<br>\$<br>1<br>2<br>3<br>4<br>5<br>6<br>7                                                                                                    | CORPORTS 74     CORPORTS 74     CORPORT                                                                                                    | Contrar For<br>100 AUC2<br>& 00 10 20 00 1<br>& 00 10<br>& 00 100 10<br>& 00 10<br>& 00 10<br>& 00 10<br>& 00 10                                                                                                    | #04940<br>9 004 23 044<br>99<br>805<br>805<br>805<br>805<br>805<br>805<br>805<br>805<br>805<br>805        | realization<br>de trutto de<br>tr                                                                                                    | n<br>o Séulo.                                               |                                                                              | ਪੋਰ                                                 | Ptivit<br>42<br>42<br>42<br>42<br>42<br>42<br>42<br>42<br>42<br>42                 | ₩ <b>11115-58</b><br>2004-10-30<br>2004-10-30                                                                                                    |  |  |  |
| 1<br>Nort9<br>2N<br>1<br>2<br>3<br>4<br>5<br>6<br>7                                                                                                    | Composition 2-2-<br>Digital Annual V<br>4- 193 948<br>- 2-2-2-2-<br>2-2-2-2-2-2-<br>2-2-2-2-2-2-<br>- 2-2-2-2-<br>- 2-2-2-2-<br>- 2-2-2-<br>- 2-2-2-2-<br>- 2-2-2-2-<br>- 2-2-2-2-2-<br>- 2-2-2-2-2-<br>- 2-2-2-2-2-<br>- 2-2-2-2-2-<br>- 2-2-2-2-2-<br>- 2-2-2-2-2-2-<br>- 2-2-2-2-2-2-2-<br>- 2-2-2-2-2-2-2-2-2-<br>- 2-2-2-2-2-2-2-2-2-2-2-2-2-2-2-2-2-2-2                                                                                                    | Element for<br>text AUC2<br>& Bill 20 Bill<br>& Contra<br>& Contra<br>& Cont  | 100940<br>2 010 2 0 010<br>99<br>805<br>805<br>805<br>805<br>805<br>805<br>805<br>805<br>805<br>805       | realitymail co<br>Gli thu thold<br>M                                                                                                    | 9                                                           |                                                                              | 89                                                  | 90000<br>48<br>48<br>48<br>48<br>48<br>48<br>48<br>48<br>48                        | マ<br><b>111日 信号 取り</b><br>2024-10-30<br>2024-10-30                                                                                                    |  |  |  |
| 1<br>North<br>Shop<br>2<br>2<br>3<br>4<br>5<br>6<br>7                                                                                                    | COPPENSION 2-5<br>Digutarious and<br>たまでも日本ノンバルのあ<br>・ 1月19日<br>・ 1月19日<br>- 1月19日<br>- 1月19日<br>- 1月1919<br>- 1月1919<br>- 1月1919<br>- 1月1919<br>- 1月1919<br>- 1                                                                                                    | Element for<br>les 2001<br>2 distribution of the<br>distribution of the<br>dis                                                                                                   | 100440<br>2 00 2 2 00<br>10<br>20<br>20<br>20<br>20<br>20<br>20<br>20<br>20<br>20<br>20<br>20<br>20<br>20 | realignal co<br>el tratto d<br>re                                                                                                    | 9                                                           |                                                                              | 84                                                  | 90099<br>900<br>900<br>900<br>900<br>900<br>900<br>900<br>900<br>9                 | マレビデオ (1974)<br>ロジンドーンの<br>2023年10-300<br>2023年10-300                                                                                                    |  |  |  |
| 1<br>800099<br>404<br>1<br>2<br>3<br>4<br>5<br>6<br>7<br>5<br>8000<br>8000<br>8000<br>8000                                                                                                    | Corpusted 7-<br>Department<br>Retro (24/14/06/k<br>4- 495 R/k<br>8-85/2<br>8-85/2<br>4-60<br>2-85/2<br>10/01 (34/06/k<br>2-85/2<br>10/01 (34/06/k<br>2-85/2<br>10/01 (34/06/k<br>2-85/2<br>10/01 (34/06/k<br>2-85/2<br>10/01 (34/06/k)<br>3-86/2<br>10/01 (34/06/k)<br>3-86/2<br>10/01 (34/06/k)<br>3-86/2<br>3-86/2<br>3-86 | Contro for<br>belance<br>& distance<br>& distance<br>& distance<br>& distance<br>& distance                                                                                                    | aladha<br>2 do 2 do 3<br><b>H</b><br>Ris<br>Status<br>Status                                              | realignal.co<br>es tratto y                                                                                                    | n<br>• 584-10                                               | ~                                                                            | 20                                                  | 900<br>90<br>90<br>90<br>90<br>90<br>90<br>90<br>90<br>90<br>90<br>90<br>90        | マリレビス (1000)<br>マンジェイン・20<br>マンジェイン・20<br>マン・20<br>マンジェイン・20<br>マンジェイン・20<br>マン・20<br>マン<br>アン・20<br>マン<br>マン・20<br>マン<br>アン<br>アン・20<br>マン<br>アン<br>アン<br>アン<br>アン<br>アン<br>アン<br>アン<br>アン<br>アン<br>アン<br>アン<br>アン<br>アン |  |  |  |
| 1<br>50ep<br>±51ep<br>±81<br>1<br>2<br>3<br>4<br>5<br>6<br>7<br>5<br>8<br>9<br>9<br>9<br>9<br>9                                                                                                    | CONDUCTION 2-7     Explormance     Explormance     A 知道 泉地     A 知道 泉地     A 知道 泉地     A 知道 泉地     A 知道 泉地     A 知道 泉地     A 知道 泉地     A 知道 泉地     A 知道 泉地     A 知道 泉地     A 知道 泉地     A 知道 泉地     A 知道 泉地     A 知道 泉地     A 知道 泉地     A 和道 泉地     A 和道 泉地     A 和道     A 和道     A 和道     A 和道     A 和道     A 和道     A 和道     A 和道     A 和道     A 和道     A 和道     A 和道     A 和道     A 和道     A 和道     A 和道     A 和道     A 和     A 和道     A 和道     A 和     A 和道     A 和     A 和                                                                                                    | Control for<br>bell 2013<br>A (Solid<br>A (Solid<br>A | akadhi<br>20 de 20 de 10<br>10<br>10<br>10<br>10<br>10<br>10<br>10<br>10<br>10<br>10<br>10<br>10<br>1     | realignal co<br>ili Cultory<br>I                                                                                                    | n<br>0 584-10                                               | ~                                                                            | 20                                                  | P5042<br>98<br>98<br>98<br>98<br>90<br>10<br>10<br>10<br>10<br>10<br>10            | ✓ <b>NU 64 07</b> 2024-0-00 2024-0-00 2024-0-00                                                                                                    |  |  |  |
| 1<br>500p<br>24<br>1<br>2<br>3<br>4<br>5<br>6<br>7<br>7<br>1<br>500p<br>20<br>1<br>1<br>500p<br>20<br>1<br>1<br>500p<br>20<br>1<br>1<br>1<br>1<br>1<br>1<br>1<br>1<br>1<br>1<br>1<br>1<br>1<br>1<br>1<br>1<br>1<br>1                                                                                                    | 다 아파 아파 아파 아파 아파 아파 아파 아파 아파 아파 아파 아파 아파                                                                                                    |                                                                                                    | 1000 000 000 000 000 000 000 000 000 00                                                                   | enalignaliza<br>de E-1402                                                                                                    | n - 584-13                                                  | ~                                                                            | 10                                                  | P5042<br>98<br>98<br>90<br>90<br>90<br>90<br>90<br>90<br>90<br>90<br>90            | ₩ <b>10 54 10 10</b><br>2024-10-30<br>2024-10-30<br>2024-10-30                                                                                                    |  |  |  |
| 1<br>1<br>1<br>1<br>1<br>1<br>2<br>2<br>3<br>4<br>5<br>6<br>7<br>7<br>1<br>5<br>9<br>8<br>9<br>8<br>9<br>8<br>9<br>8<br>9<br>8<br>9<br>8<br>9<br>8<br>9<br>8<br>9<br>8<br>9                                                                                                    | CONSIGNED 7-5     Departments     Department     Even     Department     Even     Department     Even     Even                                                                                                    | Contror For<br>Hold Joint<br>& Status<br>& Status<br>& Status<br>I Control Status<br>I Control S                                                                                                    | 1403940<br>140<br>140<br>140<br>140<br>140<br>140<br>140<br>140<br>140<br>1                               | en Bynico<br>W U Co                                                                                                    | n - 556-173                                                 |                                                                              | 89                                                  | 90009<br>90<br>90<br>90<br>90<br>90<br>90<br>90<br>90<br>90<br>90<br>90<br>9       | ₩884951<br>2024-0-30<br>2024-0-30                                                                                                    |  |  |  |
| 1<br>5000<br>24<br>3<br>4<br>5<br>6<br>7<br>8000<br>20<br>1<br>5000<br>20<br>1<br>5000<br>20<br>1                                                                                                    | Congressing 7-6     Splanman,      Splanman,                                                                                                    | Comme For<br>less Article<br>& B (19) 12 (2 (2 (-)))<br>& d (1) (1) (2 (-)))<br>& d (1) (1) (2 (-)))<br>& d (1) (1) (2 (-)))<br>(1) (1) (1) (2 (-)))<br>(2) (1) (1) (2 (-)))<br>(3) (1) (1) (2 (-)))<br>(4) (1) (1) (1) (1) (1) (1) (1) (1) (1) (1                                                                                                    | 103900<br>1010<br>1010<br>1010<br>1010<br>1010<br>1010<br>101                                             | en Bynico<br>W Urzow                                                                                                    | 1                                                           |                                                                              | 20                                                  | 90000<br>900<br>900<br>900<br>900<br>900<br>900<br>900<br>900<br>9                 | ₩ <b>16497</b><br>2024-10-30<br>2024-10-30                                                                                                    |  |  |  |
| 1<br>5000<br>5000<br>500 | 다 가 다 다 가 가 가 가 가 가 가 가 가 가 가 가 가 가 가                                                                                                    |                                                                                                    | 800%c<br>100<br>100<br>1000<br>1000<br>1000<br>1000<br>1000<br>10                                         | 20 Contraction of the second second se | 1                                                           |                                                                              | 84                                                  | 8019<br>90<br>90<br>90<br>90<br>90<br>90<br>90<br>90<br>90<br>90<br>90<br>90<br>90 | ✓                                                                                                    |  |  |  |

권호 목록 소개 규정 및 지점 제시판 학술대의 자료집

3. 논문 투고

논문 투고

KADH

**논문 두고** - <u>눈문</u> 두고 - 실사 일의 - 실사 일기 - 순문 두고 이약

G&A

믹

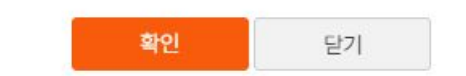

입력하신 내용으로 디지털인문학에 논문을 투고하시겠습니까?

#### 확인

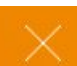

### • 최종 확인 절차

### ‹디지털인문학›온라인 논문투고시스템 가이드 - 21

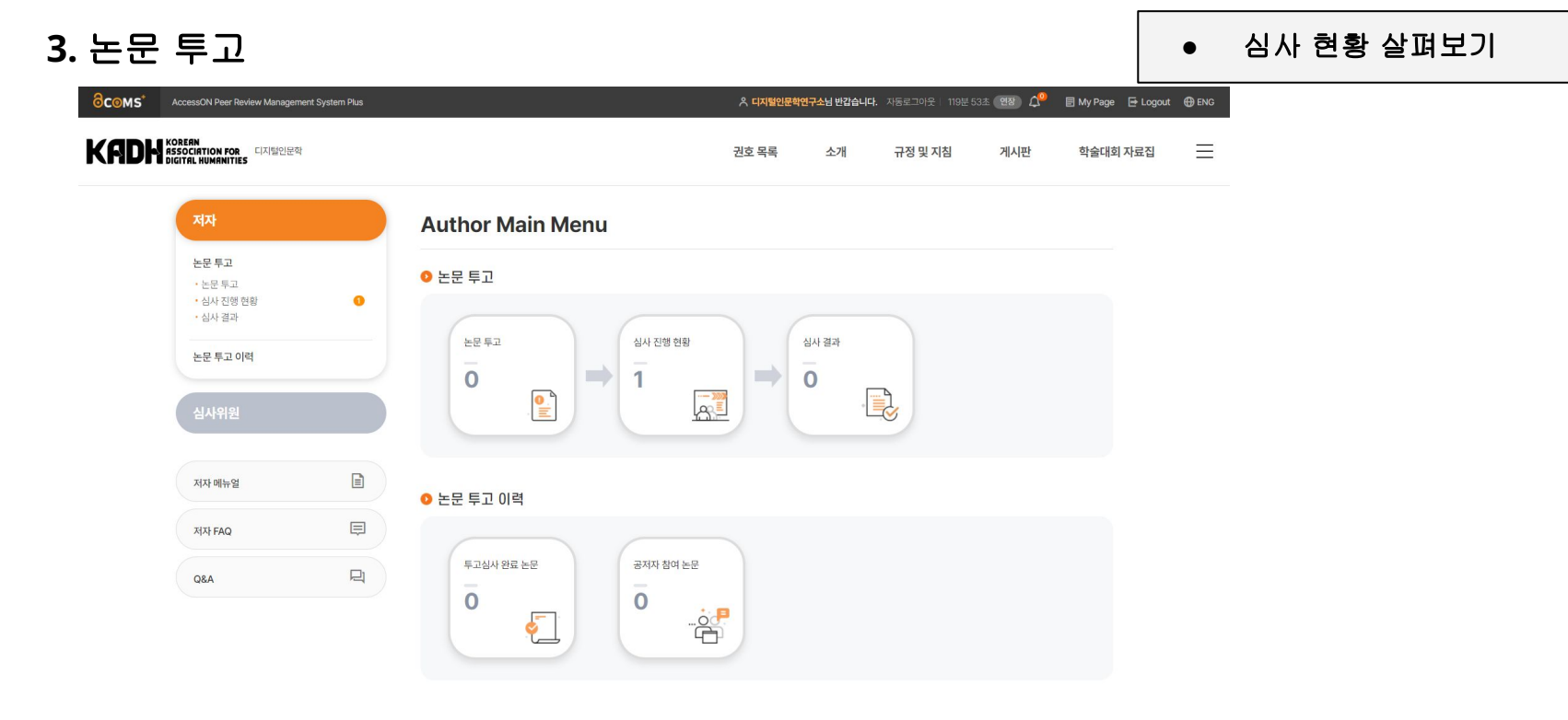

|                                           | 개인정보처리방침 |  |
|-------------------------------------------|----------|--|
| 🕕 ACOMS+ 홈페이지 이용 환경은 🌀 크롬 브라우저 사용을 권정합니다. | l i      |  |

### **3.** 논문 투고

• 심사 현황 살펴보기

| <mark>∂c⊚</mark> мs* | AccessON Peer Review Manageme                                 | ent System Plus |                           |                          | ٨   | 디지털인문학연구 | <b>소님 반갑습니다.</b> 자동로그아웃 | 119분 57초 연장 🗘             | 🎴 🗐 My Page 🛛         | ➡ Logout ⊕ ENG |
|----------------------|---------------------------------------------------------------|-----------------|---------------------------|--------------------------|-----|----------|-------------------------|---------------------------|-----------------------|----------------|
| Kadh                 | KOREAN<br>ASSOCIATION FOR 디지털인문학<br>DIGITAL HUMANITIES        |                 |                           |                          | 권호  | 목록       | 소개 규정및 지                | 침 게시판                     | 학술대회 X                | H료집 📃          |
|                      | 저자                                                            |                 | 심사 진행 (<br>슈 > 제자 > 논문 투고 | <b>현황</b><br>고 > 심사진행 현황 |     |          |                         |                           |                       |                |
|                      | <b>논문 투고</b><br>• 논문 투고<br>• <mark>심사 진행 현황</mark><br>• 심사 결과 | •               | •1 Results                |                          |     | 투고 일     | 자순 • 내림차순               | ▼ 실행                      | 호 엑셀 다운로드             |                |
|                      | 논문 투고 이력                                                      |                 | <b>투고구분</b><br>신규         | 논문 ID                    | 테스트 | 제목       |                         | <b>투고일자</b><br>2024-10-30 | <b>상태</b><br>논문 접수 요청 |                |
|                      | 심사위원                                                          |                 |                           |                          |     | 1        |                         |                           |                       |                |
|                      | 저자 메뉴얼                                                        |                 |                           |                          |     |          |                         |                           |                       |                |
|                      | শশ FAQ                                                        | Ę               |                           |                          |     |          |                         |                           |                       |                |
|                      | A3Q                                                           | Q               |                           |                          |     |          |                         |                           |                       |                |
|                      |                                                               |                 |                           |                          |     |          |                         |                           |                       |                |

### 3. 논문 투고

|                                                 | ent System Plus |                    |                        |                            | A 디지털인문박(         | 574년 선업습니<br>  | <b>I다.</b> 지동로그야운   1 | 9¥553 <b>(19</b> | ) 🖓 🗄 МуРа |  |  |  |  |
|-------------------------------------------------|-----------------|--------------------|------------------------|----------------------------|-------------------|----------------|-----------------------|------------------|------------|--|--|--|--|
| KOREEN<br>RESOCIATION FOR<br>DIGITAL RUNANITIES |                 |                    |                        |                            | 권호 목록             | 소개             | 규정 및 지침               | 게시               | 판 학술대      |  |  |  |  |
| মম                                              |                 | 심사 진행 현            | 황                      |                            |                   |                |                       |                  |            |  |  |  |  |
| <b>논문 투고</b><br>- 논문 투고<br>- 실사 진행 현황           |                 | (1) 가자 > 논문투고      |                        |                            |                   |                |                       |                  |            |  |  |  |  |
| · 심사 결과<br>논문 투고 이력                             |                 |                    |                        |                            | - custin          |                | matory [              |                  |            |  |  |  |  |
|                                                 | _               |                    | 0                      |                            | 0                 |                |                       |                  |            |  |  |  |  |
| 심사위원                                            |                 |                    |                        |                            | 81200             |                |                       |                  |            |  |  |  |  |
| मरम जान छ                                       |                 | 논문 정보              |                        |                            |                   |                |                       |                  | ■ 2645 St  |  |  |  |  |
| 지자 FAQ                                          | ŧ               | 88 D               |                        |                            |                   |                |                       |                  |            |  |  |  |  |
|                                                 | -               | 는돈 유명              | 27.68                  |                            | 822               | 馬醬立            | 일반호                   |                  |            |  |  |  |  |
| QBA                                             | 2               | 세탁(한국어)            | 6 <u>1.5.8</u>         |                            |                   |                |                       |                  |            |  |  |  |  |
|                                                 |                 | 48(89)             |                        |                            |                   |                |                       |                  |            |  |  |  |  |
|                                                 |                 | 지자 정보              | 1. Center i            | For Digital Humanities AKS | (aksdhkorea@gmail | .com, Submitte | r)                    |                  |            |  |  |  |  |
|                                                 |                 | 초목(한국어)            | HARHA                  | <u>e</u>                   |                   |                |                       |                  |            |  |  |  |  |
|                                                 |                 | 至增(300)            |                        |                            |                   |                |                       |                  |            |  |  |  |  |
|                                                 |                 | 카워트(한국어)           | 테스트, 테                 | 느트, 테스트                    |                   |                |                       |                  |            |  |  |  |  |
|                                                 |                 | 5141E(300)         |                        |                            |                   |                |                       |                  |            |  |  |  |  |
|                                                 |                 | Fioi               | 1.074282               | 문학                         |                   |                |                       |                  |            |  |  |  |  |
|                                                 |                 | 논문 파일 목록           |                        |                            |                   |                |                       |                  |            |  |  |  |  |
|                                                 |                 | <b>N</b> 2 R9      |                        | <b>1910</b>                |                   |                | 978                   |                  | 파일 등록 일자   |  |  |  |  |
|                                                 |                 | 8882               | . KJDH-2024_M          | lanuscript_001.doc         |                   |                |                       |                  | 2024-10-30 |  |  |  |  |
|                                                 |                 | 논문원고 (저자이름 삭<br>제) | . <u>★ KJDH-2024 N</u> | Inviction Mithout Author   | _001.doc          |                |                       |                  | 2024-10-30 |  |  |  |  |
|                                                 |                 | 2.4                |                        | bstract_001.doc            |                   |                |                       |                  | 2024-10-30 |  |  |  |  |
|                                                 |                 | 저작권 양도 동의 현        | 황                      |                            |                   |                |                       |                  |            |  |  |  |  |
|                                                 |                 | No                 | 저자 예압                  | 여름                         | 01083             | 1              | 811 014               |                  | 통의 일자      |  |  |  |  |
|                                                 |                 | 심사 진행 이력           |                        |                            |                   |                |                       |                  |            |  |  |  |  |
|                                                 |                 | 88 D               |                        | <b>두등 왕</b> 프              | 성<br>(수)          | 사위원<br>박 일자)   | 성사 결과                 | 중간 반성 결과         | 반영 철과      |  |  |  |  |
|                                                 |                 |                    | 루고 일자                  | 24/10/30                   |                   |                |                       |                  |            |  |  |  |  |
|                                                 |                 |                    | 논문 잡수                  |                            |                   |                |                       |                  |            |  |  |  |  |
|                                                 |                 |                    |                        |                            |                   |                |                       |                  |            |  |  |  |  |

• 심사 현황 살펴보기

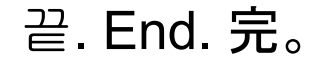

🕕 ADCMS+ 홈페이지 이용 환경은 🌀 크용 브라우저 사용을 권장합니다.